# POWER EGG3.0 Ver3.2c スタートアップガイド ~ Web データベースの作成 応用編 ~

第1版 2020年11月 ディサークル株式会社 改版履歴

| 版数  | 改版年月日      | 備考                         |
|-----|------------|----------------------------|
| 1.0 | 2020/11/30 | 初版(POWER EGG3.0 Ver3.2c 版) |

# 目 次

| はじめに                                                                              | 1  |
|-----------------------------------------------------------------------------------|----|
| 第1章 データベース間の連携設定                                                                  | 2  |
| 1 – 1 WebDB 間連携項目フィールドの作成<br>1 – 2 連携データベースの一覧表示画面の配置<br>1 – 3 連携データベースの表示編集画面の配置 |    |
| 第2章 Excel 出力機能の設定                                                                 | 14 |
| 2 – 1 Excel テンプレートファイルの作成<br>2 – 2 表示編集画面へのExcel 出力機能の設定                          |    |
| 第3章 表示項目制御/必須項目制御の設定                                                              |    |
| 3 – 1 表示項目制御の設定<br>3 – 2 必須項目制御の設定                                                |    |
| 第4章 操作制限の設定                                                                       |    |
| 4 – 1 操作制限の設定                                                                     |    |

# はじめに

スタートアップガイド ~Web データベースの作成 応用編 ~では、スタートアップガイド ~ Web データベースの作成 基本編 ~で作成方法をご紹介した、社内で使用する PC 情報を管理 するデータベース「PC 管理台帳」をベースに拡張的な機能を設定する方法をご紹介いたします。

# 第1章 データベース間の連携設定

入力形式「WebDB 間連携項目」のフィールドを利用することにより、特定のフィールドを連携キーとして、POWER EGG にて作成したデータベース間で連携を行うことができます。

連携を行うと、レコード登録時に連携先のデータベースから値を選択して登録を行うことができ、 さらに、レコード内容表示画面にて項目値に該当する関連データベースのレコードを参照したり、 そのデータベースのレコード登録画面を起動したりできるようになります。

なお、連携するデータベースは、あらかじめ作成しておく必要があります。

## 1-1 WebDB 間連携項目フィールドの作成

まずは、データベースを連携させるためのフィールド設定を行いましょう。 これにより、レコード登録画面で連携先データベースから値を選択できるようになります。

### レコード登録時のデータ参照

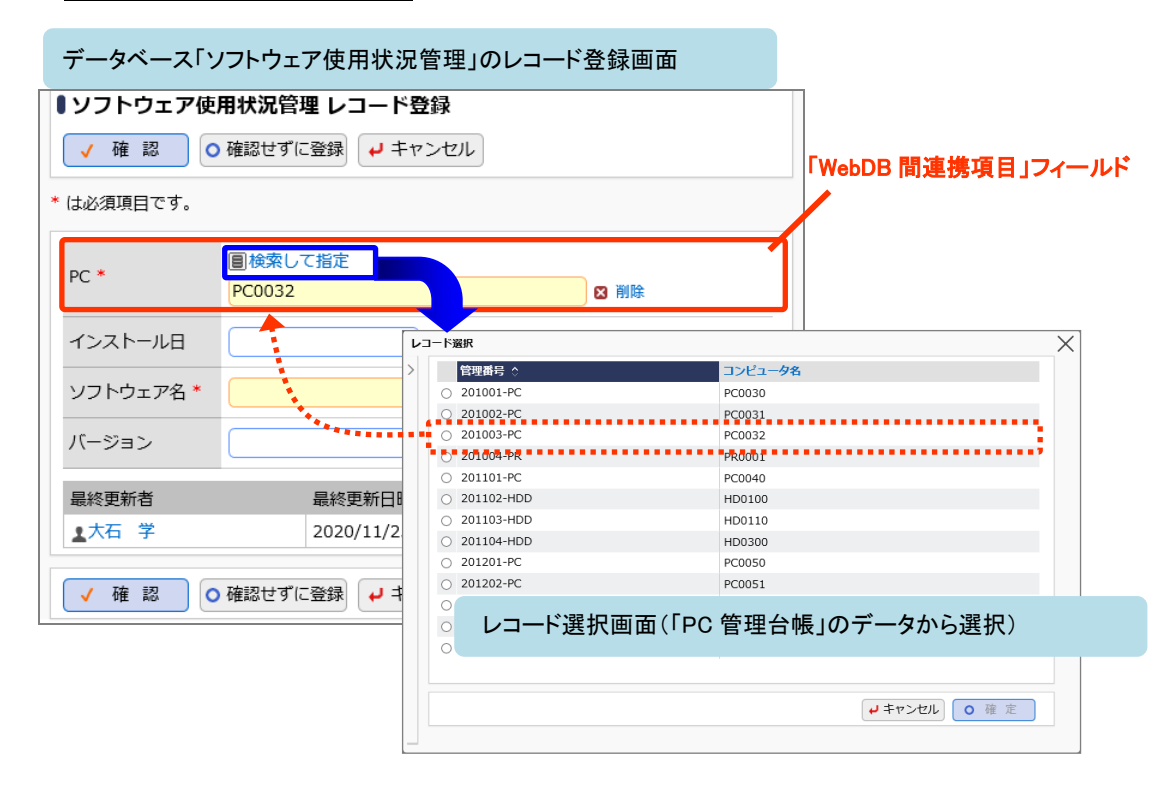

上記は、データベース「PC 管理台帳」と「ソフトウェア使用状況管理」で連携を行う場合の例です。

「ソフトウェア使用状況管理」は、どの PC にどんなソフトウェアがインストールされてい るかを管理するデータベースを想定しており、「PC 管理台帳」から登録済みの PC を選択し てレコード登録を行います。

この場合、データベース「ソフトウェア使用状況管理」に入力形式「WebDB 間連携項目」 のフィールド(上記例では"PC")を作成し、連携先 DB として「PC 管理台帳」を指定しま す。さらに、連携キーとして「管理番号」を、連携名称として「コンピュータ名」を「PC 管理台帳」のフィールドから選択します。

レコード登録画面でデータを選択すると、連携名称(上記例ではコンピュータ名 "PC0032") が登録画面に表示されます。

# ■ 「ソフトウェア使用状況管理」に WebDB 間連携項目「PC」を作成しよう ■

① 事前に、以下のように各データベースを作成しておきます

■設定イメージ(データベースとフィールド)

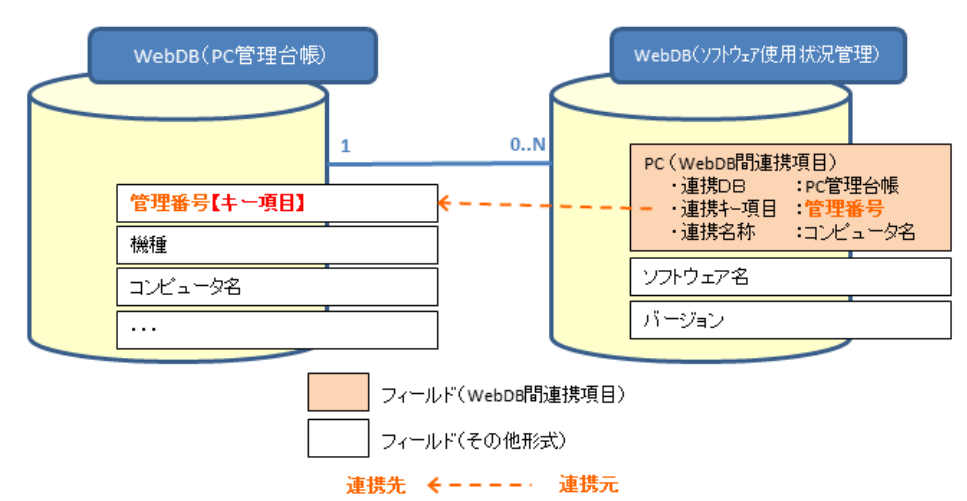

■データベース「PC 管理台帳」 設定例

| 使用目的  | パソコンおよび備品・周辺機器の管理                        |
|-------|------------------------------------------|
| フィールド | <b>管理番号(「キー項目」として設定)</b> 、機種、コンピュータ名、・・・ |

■データベース「ソフトウェア使用状況管理」 設定例

| 使用目的  | PC へのソフトウェアインストール情報の管理                    |
|-------|-------------------------------------------|
| フィールド | PC [WebDB 間連携項目]、インストール日、ソフトウェア名、バージョン・・・ |

データベース「ソフトウェア使用状況管理」のフィールド設定で新規作成画面を起動し、形式 「WebDB 間連携項目」を選択して以下のように設定を行います。

| ● ソフトウェア使用   | ■ソフトウェア使用状況管理 フィールドの設定                             |  |  |  |  |
|--------------|----------------------------------------------------|--|--|--|--|
| ● 登録 ● キャンセル |                                                    |  |  |  |  |
| * は必須項目です。   |                                                    |  |  |  |  |
| 形式           | WebDB間連携項目     ▼       形式を選択してください。                |  |  |  |  |
| フィールド名 *     | PC<br>フィールドの名称を入力してください。                           |  |  |  |  |
| 入力ガイダンス      | へ力画面にガイダンスを表示する場合に入力してください。                        |  |  |  |  |
| 入力必須         | ☑入力必須にする<br>入力必須かどうかを指定してください。                     |  |  |  |  |
| キー項目         | □キー項目として設定する<br>チェックすると、同一データベース内に同一の値は入力できなくなります。 |  |  |  |  |
| 連携データベース *   |                                                    |  |  |  |  |
| 連携キー項目 *     | <b>管理番号 ▼</b><br>利用するWebデータベースのキーフィールドを設定してください。   |  |  |  |  |
| 連携名称項目 *     | コンビュータ名 T<br>名称フィールドを設定してください。                     |  |  |  |  |
| 表示項目         |                                                    |  |  |  |  |

|                     |                                                                                    | Î |
|---------------------|------------------------------------------------------------------------------------|---|
| 再利用                 | □参照作成時元データをコピーする<br>チェックすると、参照作成時、元のデータをコピーします。                                    |   |
| 連携先レコード<br>削除時の動作 * | <ul> <li>●エラーにする</li> <li>○空白で更新する</li> <li>連携先のレコードを削除した時の動作を指定してください。</li> </ul> |   |

| 項目            | 入力内容        |
|---------------|-------------|
| フィールド名        | PC          |
| 入力必須          | チェックあり      |
| キー項目          | チェックなし      |
| 連携データベース      | 「PC管理台帳」を選択 |
| 連携キー項目        | 管理番号        |
| 連携名称項目        | コンピュータ名     |
| 連携先レコード削除時の動作 | 「エラーにする」を選択 |

#### Point

連携キー項目について

指定できるのは、レコードの値が一意になる(キー項目に指定できる)以下形式のフィールドの みです。なお、設定後は変更できません。

レコード No(システム標準項目)、文字列(1行)、自動採番、WebDB 間連携項目

連携名称項目について

指定できるのは、文字列(1行)のフィールドのみです。

<u>連携先レコード削除時の動作について</u>

レコード選択画面で選択したデータ(上記例では「PC 管理台帳」のレコード)を削除しようとした ときの動作を設定します。

"エラーにする"を選択した場合、連携先のレコードを削除しようとした場合にエラーメッセージが表示され、削除できません。

"空白で更新する"を選択した場合、連携先のレコードの削除が可能となり、同時にこのフィー ルドの登録値が空白で更新(クリア)されます。そのため、連携キー項目で紐づいていたデータ ベース間の連携がなくなります。

#### ◀ 参考

- レコード選択画面で選択させたいデータを制限したい場合は、「絞り込み条件」を指定します。「絞り込み条件」は、あらかじめ、連携データベースの設定画面で作成しておく必要があります。
- レコード選択画面でキーワード検索の機能を利用する場合は、「検索設定」で"キーワード検索を使用する"を選択します。
- レコード選択画面において、連携キー項目、連携名称項目で指定した項目の他に追加で表示させたい項目がある場合は、「表示項目」を指定します(最大3つまで指定可能)。

| $\sim$         | 管理番号 ◇       | コンビュータ名 | メーカー | 機種             | ~      |
|----------------|--------------|---------|------|----------------|--------|
| キーワード検索        | O 200604-PC  | PC0013  | N社   | VALURSTAR      |        |
| キーワード          | O 200701-PC  | PC0020  | F社   | DESKPOWER      |        |
|                | O 201001-PC  | PC0030  | N社   | VALURSTAR      |        |
|                | O 201002-PC  | PC0031  | N社   | VALURSTAR      |        |
| <b>Q</b> 100 M | O 201003-PC  | PC0032  | N社   | VALURSTAR      |        |
|                | O 201004-PR  | PR0001  | その他  | レーザープリンタ       |        |
|                | O 201101-PC  | PC0040  | F社   | ESPRIMO B531/D |        |
|                | O 201102-HDD | HD0100  | その他  | USBハードディスク     |        |
|                | O 201103-HDD | HD0110  | その他  | USBハードディスク     |        |
|                | O 201104-HDD | HD0300  | その他  | 外付けハードディスク     |        |
|                | O 201201-PC  | PC0050  | N社   | VALURSTAR      |        |
|                | O 201202-PC  | PC0051  | N社   | VALURSTAR      |        |
|                | O 201203-PC  | PC0052  | N社   | VALURSTAR      |        |
|                | O 201801-PC  | PC0053  | P社   | CF-XX10        | $\sim$ |
|                |              |         |      |                |        |

<キーワード検索、追加表示項目を設定している場合のレコード選択画面>

以上で、フィールドの作成は完了です。

作成したフィールドを表示編集画面に配置し、レコード登録を行ってみましょう。 なお、「WebDB 間連携項目」によって他から連携されているデータベースは、下図のようにデータ ベース設定画面に WebDB 間連携情報が表示されます。

| <u>データベースの登録</u><br> |                 |                    |                                |           |
|----------------------|-----------------|--------------------|--------------------------------|-----------|
| < >                  | ■PC管理台帳 データ     | マベースの設定            |                                |           |
| * データベース設定           | ◆ 戻 る 🖋         | 編集 その他の            | ▶ 明細行設定 レコート                   | 「一覧」ロック解除 |
| ★ フィールド設定            | ▲大石 学さんがロックロ    | 申です。               |                                |           |
| ₩ 一覧表示画面設定           | データベース名         | PC管理台帳             |                                |           |
| ₩ 表示編集画面設定           | アクヤス権限情報        | 승과                 | 設定範囲                           | 権限        |
| ※ 絞り込み条件設定           |                 | フレンド商事             | 部門(システム部)                      | データベース管理者 |
| ★ 集計表示設定             |                 | 全会社                |                                | 参照可       |
| * この他記字              | CSV出力権限情報       | <b>△</b> ₩         | 設定範囲                           | 推開        |
| ☞ 〒0月10設上            |                 | フレンド商車             | <b>322(46)</b> 24<br>部門(システム部) | CSV出力可    |
| ・ 外部DB参照定義           |                 | フレンド商事             | 部門(総務部)                        | CSV出力可    |
| ・連動項目設定              | #±              |                    | 周辺後望を管理する                      |           |
| • 通知設定               | 加考              | ハソコンわよい順品          | ・同辺機姦を官理りる                     |           |
| 2 MARXAL             | 説明              | スタートアップガイ          | ドの操作練習用に使用しています。               |           |
| ・リンク設定               | コメント欄           | 伸田する               |                                |           |
| ・操作制限設定              | 使用有無            | 6.6 6 67.0         |                                |           |
| ·外部連携設定              | 関連情報URL<br>使用有無 | 使用する               |                                |           |
|                      | 明細行有無           | 有り                 |                                |           |
|                      | スマートフォン<br>使用有無 | 使用しない              |                                |           |
|                      | 行一括編集<br>使用有無   | 使用する               |                                |           |
|                      | 使用区分            | 使用中                |                                |           |
|                      | フォルダ名           | 操作練習用フォルダ          |                                |           |
|                      | 最終更新者           | ▲大石 学              |                                |           |
|                      | 是纹面新口叶          |                    | 5.53                           |           |
|                      | 1度4文文本/1口14     | 2020/11/25 (/K) 1: |                                |           |
| <b>(</b>             | WebDB間連携情報      |                    |                                |           |
|                      | フィールド名 連        | 携元データベース名          | 連携元フィールド名                      | 削除時動作     |
|                      | 管理番号ソ           | フトウェア使用状況智         | 理 PC                           | エラーとする    |
|                      | + 戻る 🖋          | 編集 その他の            | □操作▼ → 明細行設定 レコート              | - 覧 ロック解除 |

連携先データベース「PC 管理台帳」のデータベース設定画面

## 1-2 連携データベースの一覧表示画面の配置

1-1 のフィールド設定後、データ参照により実際にソフトウェア使用情報を登録すると、連携 キー項目によりデータが紐づきます。

連携先レコードの内容表示画面を開いた場合に、そのレコードに紐づいている関連データを同時に一覧表示させるための設定を行います。

| PC管理台帳 レコ<br>✓ 編集 ○ 編集 | 一ド内容表示<br>× 削除 ← 別<br>(情報登録 ▼ | ē J ÉP  | 刷                   |           | <ul> <li>⑦ 変更履歴</li> <li>● 別 次 ▶</li> </ul> |
|------------------------|-------------------------------|---------|---------------------|-----------|---------------------------------------------|
| 管理番号                   | 201003-PC                     | 連携      | キー項目                |           |                                             |
| 購入日                    | 2010/03/18 (木)                | ۹       | コンピュータ名             | PC0032    | 連携名称                                        |
| メーカー                   | N社                            |         | 機種                  | VALURSTAR |                                             |
| 管理部門                   | 営業部                           |         |                     |           |                                             |
| 讨属品                    | ディスプレイ、キーフ                    | ボード、マウス |                     |           |                                             |
| 購入区分                   | リース                           |         |                     |           |                                             |
| ノース会社                  | 00リース                         |         |                     |           |                                             |
| リース満了予定日               | 2021/03/31 (水)                |         |                     |           |                                             |
| 目額リース料                 | 2,500円                        |         |                     | 再リース      |                                             |
| PC健康診断結果               | 良好概ね良好                        | 普通問題あり  |                     |           |                                             |
| 廃棄日                    |                               |         |                     |           |                                             |
| <修理履歴>                 |                               |         |                     |           |                                             |
| 依頼日                    | 内容                            | 金額      | 依頼業者                | 返却日       |                                             |
| 登録日時/登録者               |                               |         | 最終更新日時/最終更新         | 诸         |                                             |
| 2010/03/23 (火) 11      | 1:26 🛓大石 学                    |         | 2020/11/25 (水) 17:0 | 3 1日比野知恵  |                                             |
| ●使用ソフト登録               |                               |         |                     |           | <                                           |
| PC                     | インストー                         | ル日      | ソフトウェア名             | バージョ      | >                                           |
| PC0032                 | 2010/03/2                     | 25 (木)  | Winbows 7           |           |                                             |
| 📄 🖋 🛛 PC0032           | 2010/03/:                     | 25 (木)  | ABC Reader          | 10.1      |                                             |

### 内容表示画面に連携データの一覧を表示

「PC0032」の関連レコードー覧 (データベース「ソフトウェア使用状況管理」一覧画面)

上記は、データベース「PC 管理台帳」の内容表示画面内に、「ソフトウェア使用状況管理」の関 連データの一覧を表示する場合の例です。

"PC0032"という PC に対してソフトウェアの使用状況のレコードが複数登録されており、 "PC0032"のレコード内容を表示した場合、その関連データを同時に表示することができます。 また、データベース「ソフトウェア使用状況管理」の新規レコードを登録する権限がある場合は、 一覧の左上に新規登録用のリンクが表示され、直接登録画面を起動することもできます。 (上記例では"使用ソフト登録"リンク)

このように、あるデータベースのレコード1件に対し連携するレコードを複数件登録できる場合は、 内容表示画面に一覧画面を表示することができます。

上記例では、「ソフトウェア使用状況管理」の WebDB 間連携項目"PC"はフィールド作成時に【キ 一項目】という設定がされていないため、「PC 管理台帳」のレコード1件に対し「ソフトウェア使用 状況管理」のレコードが複数件登録でき、一覧を表示させることができます。

# ■「PC 管理台帳」の表示編集画面に「ソフトウェア使用状況管理」の一覧表示画面を配置 しよう ■

① 事前に、各データベースに以下のように画面を作成しておきます。

■データベース「PC 管理台帳」 設定例

·表示編集画面

| 項目       | 入力内容                    |
|----------|-------------------------|
| 表示編集画面名  | リース情報登録                 |
| 使用方法     | 「編集時に使用する」のみ選択          |
|          | フレンド商事(部門:システム部)/参照・編集可 |
| アクセス権限情報 | フレンド商事(部門:総務部)/参照・編集可   |
|          | 全社共通(全員)/参照可            |
| レイアウト    | 任意(管理番号、機種、コンピュータ名、・・・) |

■データベース「ソフトウェア使用状況管理」 設定例

#### ·表示編集画面

| 項目       | 入力内容                          |
|----------|-------------------------------|
| 表示編集画面名  | 使用ソフト登録                       |
| 使用方法     | 「新規登録に使用する」「編集時に使用する」を選択      |
|          | フレンド商事(部門:システム部)/参照・編集可       |
| アクセス権限情報 | フレンド商事(部門:総務部)/参照・編集可         |
|          | 全社共通(全員)/参照可                  |
| レイアウト    | 任意(PC、インストール日、ソフトウェア名、バージョン…) |

・一覧表示画面

| 項目       | 入力内容                          |
|----------|-------------------------------|
| 一覧表示画面名  | 使用ソフトー覧                       |
| アクセス権限情報 | 全社共通(全員)/参照可                  |
| 表示方法     | 一覧表示                          |
| レイアウト    | 任意(PC、インストール日、ソフトウェア名、バージョン…) |

- ② 表示編集画面「PCリース情報」のレイアウト編集画面を表示します。
- ③ 左ペインのレイアウト選択パネルに、一覧表示画面のレイアウトが表示されます。選択し、 右ペインの一番下へドラッグ&ドロップしてください。

| < > ● PC管理台帳 リース情報登録 レイアウト編集 ▼ レイアウト選択 ○ 設 定 ● キャンセル ブレビュー |      |
|------------------------------------------------------------|------|
| ▼ レイアウト滋沢 ○ 設 定 → キャンセル プレビュー                              |      |
|                                                            |      |
|                                                            |      |
|                                                            | -16- |
|                                                            | 8    |
|                                                            |      |
|                                                            |      |
|                                                            |      |
| 修理版歴····                                                   |      |
|                                                            |      |
|                                                            |      |
|                                                            | 346  |
| 購入区分 ③ sample1 ④ sample2 ③ ③                               | ā    |
|                                                            | Ŭ    |
| リース満了予定 ■本③                                                |      |
|                                                            |      |
|                                                            |      |
| PC健康診断結                                                    | *    |
|                                                            | 8    |
|                                                            | - #  |
|                                                            | 8    |
|                                                            | ÷.   |
| <修理履歴>Ⅲ◎                                                   | 8    |
| 修得要原品编                                                     | 0    |
| 1行目                                                        |      |
| 277日                                                       |      |
| 登録日時/登録者⋕② 幕終更新日時/最終更新者⋕③ 筆                                | *    |
| 登録日時 🔹 登録者 🔹 💿 👘 最終更新日時 🔹 最終更新者 🔹 💿 👘                      | 8    |
|                                                            | -    |
|                                                            |      |
| 入力項目                                                       |      |
| > 装飾項目 7                                                   |      |

④ レイアウト設定画面が表示されます。連携先 DB「ソフトウェア使用状況管理」、一覧表示画 面に「使用ソフトー覧」、WebDB 間連携項目に「PC」を指定し、[OK]をクリックしてください。

| レイアウト設定          | X                                        |
|------------------|------------------------------------------|
| レイアウト情報          |                                          |
| 連携先DB *          | ソフトウェア使用状況管理 ▼                           |
| 一覧表示<br>画面 *     | 使用ソフト一覧 🔻                                |
| WebDB間<br>連携項目 * | PC V                                     |
|                  | <ul> <li>О К</li> <li>4 キャンセル</li> </ul> |

指定した連携データベースの一覧のレイアウトが配置されます。

|      | 登録日時 🔹 登録者 🔛   | ■ 最終更新日時 ● 最終更新者 ●                         | · · · · · · · · · · · · · · · · · · ·                                                                                                    | 6                                                                                                    |
|------|----------------|--------------------------------------------|----------------------------------------------------------------------------------------------------|----------------------------------------------------------------------------------------------------|
|      | דע             | 7トウェア使用状況管理 / 使用ソフト一覧 / PC                 |                                                                                                    | -94                                                                                                    |
|      |                |                                            | 8                                                                                                    | 3                                                                                                    |
|      |                |                                            |                                                                                                    |                                                                                                    |
|      |                |                                            |                                                                                                    |                                                                                                    |
|      |                |                                            |                                                                                                    |                                                                                                    |
|      |                |                                            |                                                                                                    |                                                                                                    |
|      |                |                                            |                                                                                                    |                                                                                                    |
| 入力項目 |                |                                            |                                                                                                    |                                                                                                    |
| 装飾項目 |                |                                            |                                                                                                    |                                                                                                    |
|      |                |                                            |                                                                                                    |                                                                                                    |
|      | ● 設定 ● キャンセル こ | プレビュー                                      |                                                                                                    |                                                                                                    |
|      | 入力項目<br>装飾項目   | 登録日時★●登録者★●       ソフ       メカ項目       炎飾項目 | 登録日時業       登録者業       **       最終更新目時業       最終更新者集         ソフトウェア使用状況管理/使用ソフトー気/PC         メ飾項目         ()       設定       チャンセル       ブレビュー | 登録日時業       登録者業       業       最終更新日時業       最終更新者       業         ソフトウェア使用状況管理 / 使用ソフトー気 / PC       日       日       日         大力項目<br>装飾項日       0       設定       # キャンセル       ブレビュー |

設定を確定し、実際のレコード登録画面からデータを登録して連携データが表示されることを 確認してください。

#### Point

- レイアウト内に配置できる一覧表示画面が一つ以上存在する場合のみ、レイアウト選択パネルに一覧表示画面のレイアウトが表示されます。
- •「一覧表示画面」と「WebDB 間連携項目」の組み合わせが同一のレイアウトは複数配置できません。
- レイアウト内に配置できる一覧表示画面は、表示方法に「一覧表示」が指定されているもののみとなります。「カテゴリ表示」が指定されている画面は配置できません。
- レコード内容表示画面で関連データの一覧を表示するには、レイアウト内に配置する一覧表 示画面に対しても参照権限が必要です。利用するユーザに応じて、一覧表示画面のアクセ ス権限も設定を行ってください。
- レコード内容表示画面で表示できる一覧の件数は最大 10 件までとなります。すべてのデー タを参照するには、「すべてを見る…」リンクをクリックします。

### 1-3 連携データベースの表示編集画面の配置

連携元レコードの内容表示画面を開いた場合に、そのレコードに紐づいている関連データの 内容を同時に表示させるための設定を行います。

| ●ソフトウェア使用 | 月状況管理 レコード     | 内容表示              |         |           | ⊕ 変更履歴 |
|-----------|----------------|-------------------|---------|-----------|--------|
| / 編集 :    | × 削 除 ← 戻      | る印刷               | 遮 参照作成  |           | ▲則 次▶  |
| 表示編集画面使用ン | /フト登録 ▼        |                   |         |           |        |
| PC        | PC0032         |                   |         |           |        |
|           | 100052         |                   |         |           |        |
| インストール日   | 2010/03/25 (木) |                   |         |           |        |
| ソフトウェア名   | Winbows 7      |                   |         |           |        |
| バージョン     |                |                   |         |           |        |
| 最終更新者     |                | 最終更新日時            |         |           |        |
| ▲大石 学     |                | 2020/11/25 (水) 18 | :41     |           |        |
| 管理番号      | 201003-PC      |                   |         |           |        |
| 購入日       | 2010/03/18 (木) |                   | コンピュータ名 | PC0032    |        |
| 管理部門      | 営業部            |                   | 機種      | VALURSTAR |        |
| 購入区分      | リース            |                   |         |           |        |
| ▶ 編 集     |                |                   |         |           |        |
|           |                |                   |         |           |        |
|           |                |                   |         |           |        |

「PC0032」のレコード内容 (データベース「PC 管理台帳」内容表示画面)

上記は、データベース「ソフトウェア使用状況管理」の内容表示画面内に、「PC 管理台帳」のデー タ内容を表示する場合の例です。

ソフトウェア情報を登録する際に"PC0032"というPCを選択しており、その選択元の"PC0032"の レコード内容を同時に表示することができます。

また、データベース「PC 管理台帳」の内容表示に使用している表示編集画面に編集権限がある 場合、内容の左下に[編集]ボタンが表示され、直接内容を編集することもできます。

このように、内容を表示するレコード1件に対し連携するレコードが1件の場合は、内容表示画面 内にさらに関連レコードの内容を表示することができます。

上記例では、「ソフトウェア使用状況管理」のレコード登録時に「PC 管理台帳」のレコード1件を選択するため、関連データは1件の状態となり、内容を表示できます。

# ■「ソフトウェア使用状況管理」の表示編集画面に「PC 管理台帳」の表示編集画面を配置 しよう

① 事前に、各データベースに以下のように画面を作成しておきます。

■データベース「PC 管理台帳」 設定例

·表示編集画面

| 項目      | 入力内容      |
|---------|-----------|
| 表示編集画面名 | PC登録(連携用) |

- 11 -

| 項目       | 入力内容                    |
|----------|-------------------------|
| 使用方法     | 「編集時に使用する」のみ選択          |
| アクセス権限情報 | フレンド商事(部門:システム部)/参照・編集可 |
|          | 全社共通(全員)/参照可            |
| レイアウト    | 任意(管理番号、機種、コンピュータ名、・・・) |

■データベース「ソフトウェア使用状況管理」 設定例

·表示編集画面

| 項目       | 入力内容                          |
|----------|-------------------------------|
| 表示編集画面名  | 使用ソフト登録                       |
| 使用方法     | 「新規登録に使用する」「編集時に使用する」を選択      |
|          | フレンド商事(部門:システム部)/参照・編集可       |
| アクセス権限情報 | フレンド商事(部門:総務部)/参照・編集可         |
|          | 全社共通(全員)/参照可                  |
| レイアウト    | 任意(PC、インストール日、ソフトウェア名、バージョン…) |

- ② 表示編集画面「使用ソフト登録」のレイアウト編集画面を表示します。
- ③ 左ペインのレイアウト選択パネルに、表示編集画面のレイアウトが表示されます。選択し、 右ペインの一番下へドラッグ&ドロップしてください。

|   | データベースの登録 |           |                       | ■システム管理 |
|---|-----------|-----------|-----------------------|---------|
|   | < >       | ■ソフトウェア使  | 用状況管理 使用ソフト登録 レイアウト編集 |         |
| • | レイアウト選択   | ○ 設 定 ●   | Jキャンセル プレビュー          |         |
|   |           |           |                       |         |
|   |           |           | ■検索して指定 豪公            |         |
|   |           | PC        | く選択してください>            | 8       |
| _ |           | インストール日   |                       | - 単     |
| Γ | E         | ソフトウェア名   | #⊗                    |         |
| L |           | バージョン     |                       | - 平     |
|   |           | 最終更新者     | 🔛 最終更新日時 🖶 😒          | (j) 🕀   |
|   |           | 最終更新者 🗮 😒 | ♣ 最終更新日時 🖢 😒          | ₩ 😣     |
|   |           |           |                       |         |
|   |           | (hn) III  |                       |         |
|   |           |           |                       |         |
|   |           |           |                       |         |
|   |           |           |                       |         |

④ レイアウト設定画面が表示されます。連携先 DB「PC 管理台帳」、表示編集画面に「PC 登録 (連携用)」、WebDB 間連携項目に「PC」を指定し、[OK]をクリックしてください。

| レイアウト設定          | ×                                     |
|------------------|---------------------------------------|
| レイアウト情報          |                                       |
| 連携先DB *          | PC管理台帳 ▼                              |
| 表示編集<br>画面 *     | PC登録(連携用) 🔻                           |
| WebDB間<br>連携項目 * | PC V                                  |
|                  | <ul><li>О К</li><li>4 キャンセル</li></ul> |

指定した連携データベースの表示編集画面のレイアウトが配置されます。

| バージョン     | <b>₩</b>                |     |
|-----------|-------------------------|-----|
| 最終更新者     | 🔛 最終更新日時 🖶 😒            | 御 🕸 |
| 最終更新者 🗰 🕥 | 🐺 最終更新日時 📷 🕥            | * 8 |
|           | PC管理台帳 / PC登録(連携用) / PC | *   |
|           |                         | 8   |
|           |                         |     |
|           |                         |     |

設定を確定し、連携データが表示されることを確認してください。

#### Point

- レイアウト内に配置できる表示編集画面が一つ以上存在する場合のみ、レイアウト選択パネルに表示編集画面のレイアウトが表示されます。
- •「表示編集画面」と「WebDB 間連携項目」の組み合わせが同一のレイアウトは複数配置できません。
- すでにレイアウト内に別の表示編集画面や一覧表示画面を配置している表示編集画面は 使用できません。
- レコード内容表示画面で関連データの内容を表示するには、レイアウト中に配置する表示編 集画面に対しても参照権限が必要です。利用するユーザに応じて、表示編集画面のアクセ ス権限も設定を行ってください。
- レイアウト内に配置した表示編集画面にスタンプ項目が含まれていた場合、内容表示画面ではスタンプは使用できません(表示のみとなります)。

# 第2章 Excel 出力機能の設定

Excel 出力機能を設定することにより、レコード一覧表示画面やレコード内容表示画面からレコードの内容を Excel に出力することができるようになります。

Excel 出力機能は、一覧表示画面/表示編集画面ごとに設定することができます。

なお、出力用の Excel テンプレートファイルをあらかじめ作成しておく必要があります。

ここでは、データベース「PC 管理台帳」の表示編集画面「新規登録」に Excel 出力機能を設定 します。

## レコード内容表示画面に配置した出力用ボタンから Excel ファイルを出力

| × 削除 ◆          | ード内谷表示<br>・戻る 印刷   | @ 参照作版 土        | PC情報出力  |                |  |
|-----------------|--------------------|-----------------|---------|----------------|--|
| 長示編集画面 新規登      | 録 Y                |                 |         |                |  |
| 管理番号            | 201402-PC          |                 |         |                |  |
| 購入日             | 2014/02/05 (水)     | コンピュ            | 一夕名 pc2 | 2              |  |
| メーカー            | F社                 | 機種              | ESF     | PRIMO B531/D   |  |
| 管理部門            | システム部              |                 |         |                |  |
| 讨属品             | マウス、キーボード          |                 |         |                |  |
| 購入区分            | リース                |                 |         |                |  |
| リース会社           | ○×リース              |                 |         |                |  |
| リース満了予定日        | 2016/02/29 (月)     |                 |         |                |  |
| 月額リース料          | 5,000円             |                 |         | 再リース           |  |
| PC健康診断結果        | 良好 1大石 学 2017/01/1 | 8 (水) 10:48 🛛 🕅 |         |                |  |
| 廃棄日             |                    |                 |         |                |  |
| <修理履歷>          | -                  |                 |         |                |  |
| 依頼日             | 内容                 | 金額              | 依赖業者    | 返却日            |  |
| 2015/07/01 (7K) | メモリ交換              | 20,000円         | ○×サービス  | 2015/07/08 (水) |  |

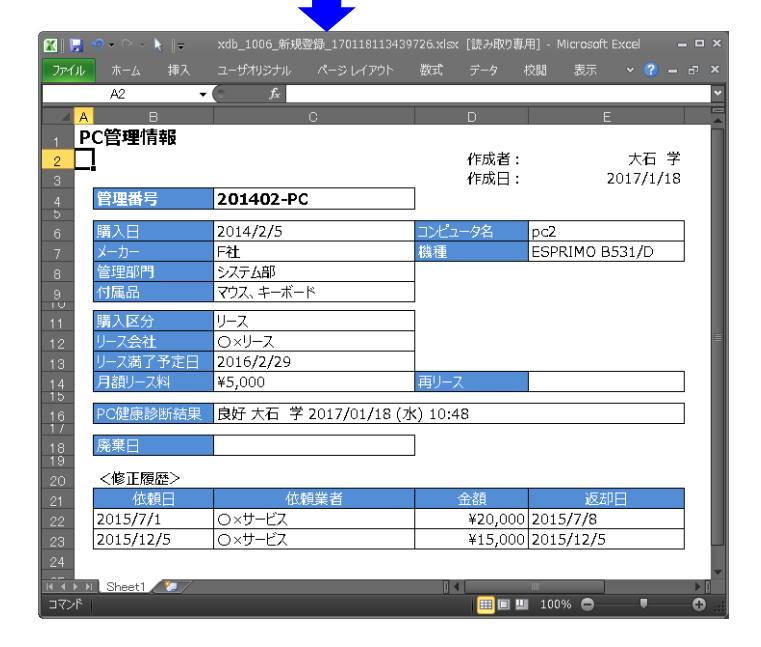

# 2-1 Excel テンプレートファイルの作成

まずは、出力用のテンプレートファイルの作成を行いましょう。出力する項目と出力形式、レイ アウトを設定します。

# ■ レコード内容表示画面から出力する Excel テンプレートファイルを作成しよう ■

以下の内容でテンプレートファイルを作成します。

| 🛛 🔛          | ୭ - ∾ - 🕅  =          | 出力 <b>(</b> 内 | 容表示).xlsx - 「 | Microsoft | Excel   |          |                    | _ 0        | ×   |        |
|--------------|-----------------------|---------------|---------------|-----------|---------|----------|--------------------|------------|-----|--------|
| ファイル         | ホーム 挿入                | ユーザオリジナル 🧳    | ページ レイアウト     | 数式        |         | 校閲表      | 际 🗸 (              | ? - 8      | ×   |        |
|              | A2 🔻                  |               |               |           |         |          |                    |            | ~   |        |
| A            | В                     | С             |               |           | D       |          | E                  |            |     |        |
| 1 P          | C管理情報                 |               |               |           |         |          |                    | _          |     |        |
| 2            | 1                     |               |               |           | 作成者     | :        | \${出力              | 社員}        |     |        |
| 3            | -                     |               |               | _         | 作成日     | :        | \${出力              | ∃時}        |     |        |
| 4            | 管理番号                  | \${管理番号}      |               |           |         |          |                    |            |     |        |
| 6            | 膳入口                   | \$√購入口♪       |               | コンパッ      | 二/2     | \${\\\   | 7-723              |            |     |        |
| 7            | メーカー                  | \${X-1-}      |               | 繊種        | . Ун    | \${機種    | <u>+ /iuj</u><br>} |            |     |        |
| 8            | 管理部門                  | \${管理部門}      |               |           |         |          |                    |            |     | 単一項目形式 |
| 9            | 付属品                   | \${付属品}       |               | 1         |         |          |                    |            |     | にとる設定  |
| 10           | 購入区分                  | セ∫購入区分♪       |               | -<br>-    |         |          |                    | (          |     | このの文化  |
| 12           | 周八百万<br>リース会社         | \${リース会社}     |               | -         |         |          |                    |            | ≡   |        |
| 13           | リース満了予定日              | \${リース満了予定    | 日}            | -         |         |          |                    |            |     |        |
| 14           | 月額リース料                | \${月額リース料}    |               | 再リース      | ζ       | \${再リー   | ス}                 |            |     |        |
| 15           | D-の建立 PANEの土田         |               | -m)           |           |         |          |                    |            |     |        |
| 16           | PU健康診断結果              | \${PU健康診断網    | 误}            |           |         |          |                    |            |     |        |
| 18           | 廃棄日                   | \${廃棄日}       |               |           |         |          |                    | ノ          |     |        |
| 19           | 之做正房庭下                |               |               |           |         |          |                    |            |     |        |
| 20           | 大修正復産イ                | 休福普           | 生老            |           | 全額      |          | 返却中                |            |     |        |
| 21           | \$\${依頼日 依頼業          | 「1445」        | R18           |           | 302.89A |          | KAP []             | <u>_</u> } | - 1 | 一覧表示形式 |
| 23           | TAA CONNECT \ DAVISOR |               |               | 1         |         |          |                    |            |     | による設定  |
| 24           |                       |               |               |           |         |          |                    |            |     |        |
|              | Sheet1                |               |               | <u>.</u>  |         | IIII .   |                    |            |     |        |
| <u>אַרדר</u> |                       |               |               |           |         | <u> </u> | • •                | <u> </u>   | )   |        |

## ◀ ポイント

- 単一項目形式で出力したい場合は\${項目名}、一覧表示形式で出力したい場合は\$\${出力する項目名を一覧の左の列から順に半角カンマ区切りで指定}の形式で指定します。
- サポート対象 Excel のバージョンは 2010~2019 となります。
- Excel 2007 形式(拡張子.xlsx)で作成する必要があります。Excel 2003 形式(拡張子.xls)はテンプレートとして指定できません。
- ブックの先頭シートで設定を行ってください。
- テンプレートファイル作成時のその他注意事項、出力項目の設定方法の詳細については、 ユーザーズマニュアル データベース作成編の「付録 Excel 出力機能のテンプレートファイ ル」を参照してください。

# 2-2 表示編集画面への Excel 出力機能の設定

表示編集画面に Excel 出力の設定を行います。

## ■ 表示編集画面「新規登録」に Excel 出力機能を設定しよう P

① データベース「PC 管理台帳」の表示編集画面「新規登録」の編集画面を起動し、「Excel 出 カを使用する」にチェックを入れてください。

| * 弦夏、×削除・+キャンセル・+レイアウト編集         * は必須項目です。         * は必須項目です。         表示編集画高名・新授登録         アウセス構像情報         合様用を設定         会社       設定範囲         クレンド商事       部門(システム部)         参照う       登照う         全会社       参照う         健用方法       び新規登録に使用する         「編集時に使用する       「編集時に使用する         「福田医分       ●使用する ○使用しない          レ          レ          人力した値によって項目の表示を制御する          シスカした値によって項目の入力必須を制御する          Excel出力を使用する          レ | ■PC管理台帳 表示編集画面編集 |                                                             |                          |   |        |  |  |
|----------------------------------------------------------------------------------------------------|------------------|-------------------------------------------------------------|--------------------------|---|--------|--|--|
| * は必須項目です。<br>表示編集画面名 *<br>が規登録<br>アクセス権限情報<br>■<br>全社<br>2レンド商事<br>部門(システム部) 参照・編集可<br>全会社<br>の新規登録に使用する<br>全会社<br>の新規登録に使用する<br>こちらかまたは双方をチェックしてください。<br>操作朝限<br>日操作朝限設定」を有効にする場合チェックしてください。<br>使用区分 ●使用する 〇使用しない<br>ま示項目制<br>コ入力した値によって項目の表示を制御する<br>Excel出力 た使用する場合はチェックしてください。                                                                                                    | 🖋 変 更 🗙          | 削除 🖊 キャンセル                                                  | → レイアウト編集                |   |        |  |  |
| 表示編集画面名*       新規登録         アクセス権限情報       @ 個現を設定         会社       政定範囲       相限         フレンド商事       部門 (システム部)       参照・編集可         全会社       参照可         健用方法       ご請知覺登録に使用する<br>ごちらかまたは双方をチェックしてください。       参照可         操作制器       □操作制限を有効にする場合チェックしてください。       使用区分       ●使用する ○使用しない         表示項目制御       □入力した値によって項目の表示を制御する           Excel出力       二人力した使用する場合はチェックしてください。                                                | * は必須項目です。       |                                                             |                          |   |        |  |  |
| アクセス権限結         回催限を設定           会社         認定範囲         権限           フレンド商事         部門(システム部)         参照 •           全会社         参照 •            全会社         参照 •            使用方法         O新規登録に使用する<br>ごちらかまたは双方をチェックしてください。             操作制限         J操作制限を有効にする場合チェックしてください。             使用反分         ・使用しない             表示項目制御         □入力した値によって項目の表示を制御する             どcel出力を使用する場合はチェックしてください。                                    | 表示編集画面名 *        | 新規登録                                                        |                          |   |        |  |  |
| 会社         設定範囲         権限           フレンド簡事         部門(システム部)         参照・編集可           全会社         参照可           全会社         参照可                                                                                                    | アクセス権限情報         | ■ 権限を設定                                                     |                          |   |        |  |  |
| フレンド商事       部門(システム部)       参照 へ         全会社       参照 へ         使用方法       ご新規登録に使用する         □編集時に使用する       ごちらかまたは双方をチェックしてください。         操作制限       □操作制限を有効にする場合チェックしてください。         使用区分       ●使用する 〇使用しない    あ示項目制御          □入力した値によって項目の表示を制御する    Excel出力を使用する場合はチェックしてください。                                                                                                    |                  | 会社                                                          | 設定範囲                     | 4 | 権限     |  |  |
| 全会社     参照可       使用方法     ご新規登録に使用する<br>ごちらかまたは双方をチェックしてください。       操作制限     □操作制限を有効にする<br>「その他設定:操作制限設定」を有効にする場合チェックしてください。       使用区分     ●使用する 〇使用しない       表示項目制御     □入力した値によって項目の表示を制御する       必須項目制御     □入力した値によって項目の入力必須を制御する       Excel出力     □       Excel出力を使用する<br>Excel出力機能を使用する場合はチェックしてください。                                                                                                    |                  | フレンド商事                                                      | 部門(システム部)                | 4 | 参照・編集可 |  |  |
| 使用方法       回新規登録に使用する<br>ごちらかまたは双方をチェックしてください。         操作制限       □操作制限を有効にする<br>「その他設定:操作制限設定」を有効にする場合チェックしてください。         使用区分       ●使用する ○使用しない         表示項目制御       □入力した値によって項目の表示を制御する         必須項目制御       □入力した値によって項目の入力必須を制御する         Excel出力       □         Excel出力を使用する<br>Excel出力機能を使用する場合はチェックしてください。                                                                                                    |                  | 全会社                                                         |                          | 4 | 参照可    |  |  |
| 操作制限       □操作制限を有効にする         「その他設定:操作制限設定」を有効にする場合チェックしてください。         使用区分       ●使用する ○使用しない         表示項目制御       □入力した値によって項目の表示を制御する         必須項目制御       □入力した値によって項目の入力必須を制御する         Excel出力       □         Excel出力を使用する       □         Excel出力を使用する       □         Excel出力機能を使用する場合はチェックしてください。       □                                                                                                    | 使用方法             | ☑新規登録に使用する □編集時に使用する どちらかまたは双方をチェック                         | してください。                  |   |        |  |  |
| <ul> <li>使用区分 ●使用する ○使用しない</li> <li>表示項目制御 □入力した値によって項目の表示を制御する</li> <li>必須項目制御 □入力した値によって項目の入力必須を制御する</li> <li>Excel出力を使用する<br/>Excel出力機能を使用する場合はチェックしてください。</li> </ul>                                                                                                    | 操作制限             | □操作制限を有効にする 「その他設定:操作制限設定」                                  | を有効にする場合チェックしてください。      |   |        |  |  |
| 表示項目制御       入力した値によって項目の表示を制御する         必須項目制御       二入力した値によって項目の入力必須を制御する         Excel出力       □         Excel出力を使用する       Excel出力機能を使用する場合はチェックしてください。                                                                                                    | 使用区分             | ●使用する ○使用しない                                                |                          |   |        |  |  |
| <ul> <li>必須項目制御 □入力した値によって項目の入力必須を制御する</li> <li>Excel出力 □ Excel出力を使用する<br/>Excel出力機能を使用する場合はチェックしてください。</li> </ul>                                                                                                    | 表示項目制御           | □入力した値によって項目の                                               | D表示を制御する                 |   |        |  |  |
| Excel出力  □ Excel出力を使用する Excel出力機能を使用する場合はチェックしてください。                                                                                                    | 必須項目制御           | □入力した値によって項目の                                               | D入力必須を制御する               |   |        |  |  |
|                                                                                                    | Excel出力          | <ul> <li>Excel出力を使用する</li> <li>Excel出力機能を使用する場合は</li> </ul> | <del>は</del> チェックしてください。 |   |        |  |  |
| Predictor 7/2>.                                                                                                    | 弊急はマカション         |                                                             |                          |   |        |  |  |

② Excel 出力設定欄が表示されるので、以下のように設定を行います。

| 必須項目制御    | □入力した値によって項目の入力必須を制御する                                                                                                    |
|-----------|----------------------------------------------------------------------------------------------------|
| Excel出力   | ✓ Excel出力を使用する<br>Excel出力を使用する場合はチェッックレフィンドキロ                                                                                          |
| ボタン名 *    |                                                                                                    |
| テンプレート*   | Excel出力を実行するホタンの名称を設定してくたさい。 ⑦ 添付ファイルを追加(計1件)                                                                                          |
|           | □ 出力(内容表示).xlsx(11KB)<br>σ全てを選択 の 選択を解除 ◎ 選択したファイルを削除<br>いたちにたち レファ イル く レンドがわし アイグナン と                                                |
| 出カファイルの保護 | 出力項目を定義したExcelファイル、xisx)を指定してくたさい。<br>□ 読み取りをパスワードで保護する ☑ シートをパスワードで保護する<br>出力したExcelファイルのパスワード保護を設定します。「読み取りをパスワードで保護する」場合はファイルを開く時に、 |
| パスワード *   | ISートをパスワートで保護する」場合はファイルを編集する時に、それそれパスワードか必要となります。  poweregg ファイルを保護するパスワードを設定してください。                                                   |
| 77        |                                                                                                    |

|      | 人口内谷   |
|------|--------|
| ボタン名 | PC情報出力 |

| 項目        | 入力内容                               |
|-----------|------------------------------------|
| テンプレート    | 2-1 Excelテンプレートファイルの作成で作成したファイルを選択 |
| 出力ファイルの保護 | 「シートをパスワードで保護する」を選択                |
| パスワード     | 任意のパスワードを入力                        |

# 

<u>出力ファイルの保護について</u>

出力した Excel ファイルのパスワード保護を設定します。「シートをパスワードで保護する」を選択した場合はファイルを編集する時にパスワードが必要になります。「読み取りをパスワードで保護する」を選択した場合はファイルを開く時にパスワードが必要になります。

以上で、設定は完了です。

なお、Excel 出力機能は一覧表示画面への設定も可能です。設定方法は表示編集画面と同じで す。一覧表示画面の編集画面にて同じ手順で設定を行います。

# 第3章 表示項目制御/必須項目制御の設定

表示編集画面にて表示項目制御/必須項目制御を設定することで、ユーザのレコード登録画 面で入力値に応じて項目の表示・非表示、必須・省略可を切り替えることができます。

表示項目制御は表示編集画面のレイアウト編集画面であらかじめ指定したブロック(標準レイ アウト、カスタムレイアウト)単位で設定します。また、制御する項目と制御される項目はレイアウト編集画面にて異なるレイアウト上に配置されている必要があります。

必須項目制御の制御する項目と制御される項目はレイアウト編集画面にて同じレイアウト上 に配置されている必要があります。

ここでは、データベース「PC 管理台帳」の表示編集画面「新規登録」にて、購入区分が"リース"の場合にリース情報入力欄を表示する表示項目制御設定を行います。

## 購入区分の選択値によってリース情報入力欄の表示・非表示を制御

| ■PC管理台帳 レコ | 一ド登録                        |                  |              |
|------------|-----------------------------|------------------|--------------|
| ✓ 確認 Ο     | 確認せずに登録 🖊 キャンセル             |                  |              |
| * は必須項目です。 |                             |                  |              |
| 管理番号 *     | XXXX-PC                     |                  |              |
| 購入日        | 2020/11/26 (木) 圖            | コンビュータ名 *        | PCXXXX       |
| メーカー *     | F社 V                        | 機種 *             | FFFFFF       |
| 管理部門       | 昼検索して指定 営業部                 | 創業               |              |
| 付属品        | キーボード<br>キーボード、マウスなど付風品が含まれ | 1る場合は、 付属品の名称等を入 | <br>カレてください。 |
| 購入区分 *     | ●リース ○固定資産 ○消耗品             |                  |              |
| リース会社      |                             |                  |              |
| リース満了予定日   |                             |                  |              |
| 月額リース料     | Ħ                           | 再リ-              | -ス           |

#### 「購入区分」が"リース"以外の場合

「購入区分」が"リース"の場合

| <ul> <li>● PC管理台帳 レコード登録</li> <li>✓ 確認 ○ 確認せずに登録</li> <li>✓ 4 認 ○ 確認せずに登録</li> <li>✓ 4 はの須須目です。</li> </ul> |                                |              |              |  |
|----------------------------------------------------------------------------------------------------|--------------------------------|--------------|--------------|--|
| 管理番号 *                                                                                                    | XXXX-PC                        |              |              |  |
| 購入日                                                                                                    | 2020/11/26 (木) 🗐               | コンピュータ名 *    | PCXXXX       |  |
| メーカー *                                                                                                    | F社 V                           | 機種 *         | FFFFFF       |  |
| 管理部門                                                                                                    | <b>闘検索</b> して指定<br>営業部         | 🛛 剤除         |              |  |
| 付属品                                                                                                    | キーボード<br>キーボード、マウスなど村裏品が含まれる場合 | は、付属品の名称等を入力 | へ<br>してください。 |  |
| 購入区分 *                                                                                                    | ○リース ◉固定資産 ○消耗品                |              |              |  |
| PC健康診断結果                                                                                                   | 良好概ね良好 普通 問題あり                 |              |              |  |

また、データベース「PC 管理台帳」の表示編集画面「新規登録」にて、メーカーが"その他"の 場合に「購入日」と「付属品」を必須入力にする必須項目制御設定を行います。

## メーカーの選択値によって購入日、付属品の必須入力を制御

## 「メーカー」が"その他"の場合

| ■PC管理台帳 レコー                | - ド登録                               |              |         |
|----------------------------|-------------------------------------|--------------|---------|
| ✓ 確 認 ○ 發                  | 超認せずに登録 ↓ キャンセル                     |              |         |
| * は必須項目です。                 |                                     |              |         |
| 購入日を入力してくださ<br>付属品を入力してくださ | :U\o<br>:U\o                        |              |         |
| 管理番号 *                     | XXXX-PC                             |              |         |
| 購入日 *                      |                                     | コンピュータ名 *    | PCXXXX  |
| メーカー *                     | その他・                                | 機種 *         | АААААА  |
| 管理部門                       | <b>     ☆ 保 かい し て ち だ さ い &gt;</b> |              |         |
| 付属品 *                      | キーボード、マウスなど付集品が含まれる場合               | は、付属品の名称等を入力 | してください。 |
| 購入区分 *                     | ○リース ◉固定資産 ○消耗品                     |              |         |
| PC健康診断結果                   | 良好 概わ良好 善通 問題あり                     |              |         |

### 「メーカー」が"その他"以外の場合

| ✓ 確認<br>は必須項目です。 | ○ 確認せずに登録) 🖌 キャンセ     | IL                 |                |  |
|------------------|-----------------------|--------------------|----------------|--|
| 管理番号 *           | XXXX-PC               |                    |                |  |
| 購入日              |                       | コンピュータ名*           | PCXXXX         |  |
| メーカー *           | F社 ▼                  | 機種 *               | AAAAAA         |  |
| 管理部門             | ■検索して指定<br><選択してください> |                    |                |  |
| 付属品              | キーボード、マウスなど付舞品        | が含まれる場合は、 付属品の名称等る | ・<br>入力してください。 |  |
| 購入区分 *           | ○リース ●固定資産 ○消練        | 毛品                 |                |  |

## 3-1 表示項目制御の設定

## ■ 表示編集画面「新規登録」のレイアウトを調整しよう ■

表示項目制御を設定するための準備として、表示編集画面「新規登録」のレイアウトを調整します。

 データベース「PC 管理台帳」の表示編集画面「新規登録」のレイアウト編集画面を起動し、 以下の通り標準レイアウトを配置し、「購入区分」フィールドを移動してください。

| データベースの登録 |              |                         |     |         |    |            | <b>ミ</b> システ | ム管理    |
|-----------|--------------|-------------------------|-----|---------|----|------------|--------------|--------|
| < >       | ■PC管理台帳 新    | 規登録 レイアウト編集             |     |         |    |            |              |        |
| ・ レイアウト選択 | ○ 設 定        | ↓ キャンセル プレビュー           | )   |         |    |            |              |        |
|           | 管理番号         | *8                      |     |         |    |            |              | *      |
|           | 購入日          |                         | 康   | コンピュータ名 |    | ₩ 8        |              | 8      |
|           | メーカー         | ▼₩⊗                     |     | 機種      |    | ₩ <b>3</b> |              |        |
| (全項目)     | 管理部門         |                         | # O |         |    |            | 业            |        |
| 修理履歴…     | 付属品          |                         |     |         |    |            | *            |        |
|           |              | •                       |     |         |    |            | *            | ₩<br>3 |
|           | 購入区分         | ⊙ sample1 ⊖ sample2 🐘 😒 |     |         |    |            |              | ÷      |
|           | リース会社        | ₩ 🛇                     |     |         |    |            |              | 8      |
|           | リース満了予定<br>日 |                         |     |         |    |            |              |        |
|           | 月額リース料       | 円₩⊗                     |     | 🔆 再リ-   | -ス | ⊠ ₩ 😒      | ф.           |        |

## Point

制御対象はレイアウト単位で指定します。制御する項目は制御対象のレイアウトとは異なるレ イアウト上に配置する必要があります。 この例では、制御する項目である「購入区分」フィールドは、制御対象のリース情報入力欄とは

異なるレイアウト上に配置する必要があります。

② つぎに、リース情報入力欄のレイアウトを以下のように調整してください。

| データベースの登録 |              |                                      |                                       | 厶管理    |
|-----------|--------------|--------------------------------------|---------------------------------------|--------|
| < >   PC  | 管理台帳 新       | 規登録 レイアウト編集                          |                                       |        |
| ▼ レイアウト選択 | 設定           | +ャンセル プレビュー                          |                                       |        |
|           | 管理番号         | ₩©                                   |                                       | ÷#-    |
| B         | 廣入日          | ●●●●●●●●●●●●●●●●●●●●●●●●●●●●●●●●●●●● | 业                                     | 8      |
|           | メーカー         | ▼#⊗         様種         #⊗            |                                       |        |
| (全項目)     | 管理部門         | 田検索して指定 ※◎     「<         「深沢してください> | · · · · · · · · · · · · · · · · · · · |        |
|           | 讨属品          | <br>↓                                | ф<br>(                                |        |
| 8         | 購入区分         | sample1 ○ sample2 ∰ ③                | *                                     | ₩<br>8 |
|           | ノース会社        |                                      | 业                                     | *      |
| 1         | ノース満了予<br>注日 |                                      | ₩                                     | 8      |
| F         | 目額リース料       | ₩ 再IJ-ス                              | *<br>⊻<br>*⊗                          |        |

③ リース情報入力欄のレイアウト設定で以下の設定を行ってください。

| レイアウト設定 | X                   |
|---------|---------------------|
| レイアウト情報 |                     |
| 列数 *    | 2                   |
| 行数 *    | 3                   |
| 枠線      | □ 枠線 (線あり)          |
| 表示制御    | ☑ 入力した値によって表示を制御する  |
| ブロック名 * | リース情報入力ブロック         |
|         |                     |
|         | О К<br>↓ + + > > セル |
|         |                     |

| 項目    | 設定内容                    |  |
|-------|-------------------------|--|
| 表示制御  | 「入力した値によって表示を制御する」にチェック |  |
| ブロック名 | リース情報入力ブロック             |  |

④ [設定]ボタンをクリックして、表示編集画面の編集画面へ戻ります。

# ■ 表示編集画面「新規登録」に表示項目制御を設定しよう ■

表示編集画面「新規登録」の編集画面の[表示項目制御]で「入力した値によって項目の表示を制御する」にチェックを入れ、[項目]欄で「購入区分」を選択してください。

| 使用方法   | ☑新規登録に使用する □編集時に使用する どちらかまたは双方をチェックしてください。         |                                 |  |  |  |  |  |
|--------|----------------------------------------------------|---------------------------------|--|--|--|--|--|
| 操作制限   | □ 操作制限を有効にする<br>「その他設定: 操作制限設定」を有効にする場合チェックしてください。 |                                 |  |  |  |  |  |
| 使用区分   | ●使用する ○使用しない                                       |                                 |  |  |  |  |  |
|        |                                                    |                                 |  |  |  |  |  |
| 表示項目制御 | ☑入力した値によって項目の表示を制御す                                | రె                              |  |  |  |  |  |
| 項目 *   | 購入区分 ▼                                             |                                 |  |  |  |  |  |
|        | 「日のまこ/ままこを制御する制御云の頂日を湯                             |                                 |  |  |  |  |  |
|        | 2010/32/34 31-32/31/10 9-20 ゆうぼう 20/20/20/2010 年   | B/O C //22 %                    |  |  |  |  |  |
| 判定条件   | 表示/非表示の判定条件                                        | 条件に該当した場合に表示するブロック              |  |  |  |  |  |
|        | 条件に該当しない場合                                         | □ リース情報入力ブロック<br>☞全てを選択 □ 選択を解除 |  |  |  |  |  |
|        | 判定条件を入力してください。<br>入力された条件がここに表示されます。<br>           |                                 |  |  |  |  |  |
|        | ※上位のレコードから判定し、最初に該当した。                             | 条件が適用されます。                      |  |  |  |  |  |

# 

[項目]欄では制御する項目を選択します。選択できる入力形式は、フラグ、ラジオボタン、ドロップダウンリスト、スタンプ項目、部門選択、社員選択、複数社員選択です。

② [条件を追加]リンクをクリックして、以下の通り設定してください。

| 表示項目制御<br>項目 * | <ul> <li>□入力した値によって項目の表示を制</li> <li>□</li> <li>□<th><b>御する</b><br/>目を選択してください。</th></li></ul> | <b>御する</b><br>目を選択してください。                                                                     |  |  |  |  |
|----------------|----------------------------------------------------------------------------------------------------|-----------------------------------------------------------------------------------------------|--|--|--|--|
| 判定条件           | 表示/非表示の判定条件     条件に該当した場合に表示するブロック       条件に該当しない場合     リース情報入力ブロック       マ全てを選択 の選択を解除                                                                                                    |                                                                                               |  |  |  |  |
|                | 判定条件を入力してください。<br>入力された条件がつここ表示されます。 表示/非表示の判定条件 ♀ リー<br>□ □ <                                                                                                    | マス<br>浅資産<br>品<br>選択 回避択を解除<br>ードに判定条件が複数登録されている場合はいずれかの条件が該当しているときに<br>効になります。<br>マ、情報入力ブロック |  |  |  |  |
|                | 示するプロック ◎全てを<br>+ 追 加 → キャンセル<br>※上位のレコードから判定し、最初に該当                                                                                                    | 選択 @ 選択を解除                                                                                    |  |  |  |  |

| 項目                     | 設定内容             |
|------------------------|------------------|
| 表示/非表示の判定条件            | 「リース」を選択         |
| 条件に該当した場合に<br>表示するブロック | 「リース情報入力ブロック」を選択 |

③ [追加]ボタンをクリックします。
 追加した条件が表示されます。

| 🖣 Poir   | nt            |                               |                                 |              |
|----------|---------------|-------------------------------|---------------------------------|--------------|
| 設定して設定して | た条件に該当<br>ます。 | しない場合に表示さ                     | きせたいブロックがある場合は、[判定条             | e件]欄の上部で<br> |
|          | 表示項目制御        | ☑入力した値によって項目の表示を制             | 利御する                            |              |
|          | 項目 * (        | 購入区分 ▼<br>頁目の表示/非表示を制御する制御元の項 | 目を選択してください。                     |              |
|          | 判定条件          | 表示/非表示の判定条件                   | 条件に該当した場合に表示するプロック              |              |
|          |               | 条件に該当しない場合                    | □ リース情報入力ブロック<br>σ全てを選択 o 選択を解除 |              |
|          |               | 表示/非表示の判定条件                   | 条件に該当した場合に表示するブロック              |              |
|          |               | 0 リ <b>-</b> ス                | リース情報入力ブロック                     |              |
|          |               | ■条件を追加                        |                                 |              |
|          |               | ☑選択した行を編集 ⊠選択した行              | を削除                             |              |
|          |               | ※上位のレコードから判定し、最初に該当           | 当した条件が適用されます。                   |              |

④ [変更]ボタンをクリックします。

# 3-2 必須項目制御の設定

# ■ 表示編集画面「新規登録」に必須項目制御を設定しよう ■

「メーカー」が"その他"の場合に「購入日」と「付属品」を必須入力にする設定を行います。

 表示編集画面「新規登録」の編集画面の「必須項目制御」で「入力した値によって項目の入 カ必須を制御する」にチェックを入れ、「項目]欄で「メーカー」を選択してください。

|                | <ul> <li>●選択した行を編集 図選択した行を削除</li> <li>※上位のレコードから判定し、最初に該当した条件が適用されます。</li> </ul> |                                                                                |  |  |  |  |
|----------------|----------------------------------------------------------------------------------|--------------------------------------------------------------------------------|--|--|--|--|
| 必須項目制御<br>項目 * | ☑入力した値によって項目の入力必須を制<br>メーカー ▼<br>項目の必須入力を制御する制御元の項目を選択!                          | 御 <b>する</b><br>してください。                                                         |  |  |  |  |
| 判定条件           | 必須項目制御の判定条件<br>条件に該当しない場合                                                        | 条件に該当した場合に必須入力にする項目         頭入日         管理部門         付属品         マ全てを選択 の選択を解除 |  |  |  |  |
|                | 判定条件を入力してください。<br>入力された条件がここに表示されます。<br>■条件を追加<br>※上位のレコードから判定し、最初に該当した          | 条件が適用されます。                                                                     |  |  |  |  |

## 

[項目]欄では制御する項目を選択します。選択できる入力形式は、フラグ、ラジオボタン、ドロップダウンリスト、スタンプ項目、部門選択、社員選択、複数社員選択です。

② [条件を追加]リンクをクリックして、以下の通り設定してください。

| 必須項目制御 | ☑入力した値によって項目の入力必須を制御する                                                                                                    |                                                                                   |  |  |  |  |
|--------|----------------------------------------------------------------------------------------------------|-----------------------------------------------------------------------------------|--|--|--|--|
| 項目 * ( | メーカー・                                                                                                    |                                                                                   |  |  |  |  |
| J      | 頃目の必須人刀を制御する制御元の!<br>                                                                                                    | 1.1日を選択してくたさい。                                                                    |  |  |  |  |
| 判定条件   | 必須項目制御の判定条件                                                                                                    | 条件に該当した場合に必須入力にする項目                                                               |  |  |  |  |
|        | 条件に該当しない場合                                                                                                    | <ul> <li>□ 購入日</li> <li>□ 管理部門</li> <li>□ 付属品</li> <li>or全てを選択 ◎ 選択を解除</li> </ul> |  |  |  |  |
|        | 判定条件を入力してください。<br>入力された条件がここに表示されま                                                                                            | <b>ξ</b> <i>ψ</i> .                                                               |  |  |  |  |
|        | 必須項目制御の判定条<br>件<br>日<br>回<br>の<br>(<br>)<br>(<br>)<br>(<br>)<br>(<br>)<br>(<br>)<br>(<br>)<br>(<br>)<br>(<br>)<br>(<br>)<br>( | N任<br>D社<br>P社<br>F社<br>その他<br>全<br>Cを選択 回選択を解除                                   |  |  |  |  |
|        | 同(<br>新<br>条件に該当した場合に必<br>須入力にする項目                                                                                            | ンレコードに判定条件が複数登録されている場合はいずれかの条件が該当しているときに<br>動が有効になります。<br>購入日<br>管理部門<br>何風品      |  |  |  |  |
| l      | ď                                                                                                    | 全てを選択 ロ 選択を解除                                                                     |  |  |  |  |
|        | + 追加 + キャン1                                                                                                    | セル<br>に該当した条件が適用されます。                                                             |  |  |  |  |

| 項目          | 設定内容           |  |
|-------------|----------------|--|
| 必須項目制御の判定条件 | 「その他」を選択       |  |
| 条件に該当した場合に  | 「購入日」と「付属品」を選択 |  |
| 必須入力にする項目   |                |  |

# 

- 制御する項目と制御される項目は同じレイアウト上に配置する必要があります。
- [条件に該当した場合に必須入力にする項目]には、入力必須に設定できる入力形式で、かつ、フィールド設定にて入力必須項目に設定されていないフィールドを指定できます。

③ [追加]ボタンをクリックします。
 追加した条件が表示されます。

-

| ✓ Point             |                      |                             |               |
|---------------------|----------------------|-----------------------------|---------------|
| 設定した条件に調<br>で設定します。 | らしない場合に必須            | 入力にしたい項目がある場                | 合は、[判定条件]欄の上部 |
| 必須項目制               | 御 ☑入力した値によって項目の入力必須を | 制御する                        |               |
| 項目                  | * メーカー *             |                             |               |
|                     | 項目の必須入力を制御する制御元の項目を選 | 訳してください。                    |               |
| 判定条                 | 件 必須項目制御の判定条件        | 条件に該当した場合に必須入力にする項目         |               |
|                     | 条件に該当しない場合           | □ 購入日<br>□ 管理部門             |               |
|                     |                      | 」 17月月日<br>「「全てを選択 □ 選択を解除」 |               |
|                     | 必須項目制御の判定条件          | 条件に該当した場合に必須入力にする項目         |               |
|                     |                      | 購入日                         |               |
|                     | その他                  | 付属品                         |               |
|                     | ■ 深田 になった            | 削除                          |               |
|                     | ※上位のレコードから判定し、最初に該当し | た条件が適用されます。                 |               |
|                     |                      |                             |               |

④ [変更]ボタンをクリックします。

# 第4章 操作制限の設定

操作制限を設定することにより、ユーザのレコードー覧画面やレコード内容表示画面に表示される編集/削除/印刷/Excel 出力ボタンに対して、レコード毎にレコード登録者のみ操作可能にしたり、入力内容によって操作制限をかけたりすることができます。

なお、操作制限を設定した場合、レコードー覧表示画面では、操作不可のレコードに対して編 集ボタンや削除用のチェックボックスが表示されなくなります。また、操作不可のレコードのレコー ド内容表示画面を開いた時に各ボタンがクリックできない状態になり、設定したメッセージが画面 上部に表示されます。

ここでは、データベース「PC 管理台帳」において以下の設定を行います。

・レコード登録者だけが削除ボタンをクリック可能

・「管理部門」がログイン部門の場合のみ印刷ボタンをクリック可能

#### 削除ボタン、印刷ボタンの操作可否を制御

#### レコードー覧表示画面を初期表示時

| データベース             |         |                                                 |        |                |       |      |         |                      |
|--------------------|---------|-------------------------------------------------|--------|----------------|-------|------|---------|----------------------|
| 〈 〉    PC管理台帳 一覧表示 |         |                                                 |        |                |       |      |         |                      |
| 新規登録               | ◆ 戻 る   | ← 戻 る <u>★ CSV出力</u> 全て既読にする  會 選択行を削除 データベース設定 |        |                |       |      |         |                      |
| + 新規登録             | ◎更新をチェ  | ックする                                            |        |                |       |      |         |                      |
| フィルター              | 一覧標準    | ▼ 表示                                            | 編集 新規3 | 登録 マ           |       | 无照   | ▲ 89 13 | 2件中 1 - 10件 次▶ 最後▶   |
| 未読レコード 🧿           | 絞り込み 廃野 | 養済みを除く                                          | ٣      | 個人用絞り込み 📑      |       |      |         |                      |
| 未読コメント 🕕           |         |                                                 |        |                |       |      |         |                      |
| 通知 ①               | 説明: スタ  | ートアップガイドの                                       | 操作練習用( | こ使用しています。      |       |      |         |                      |
| 一見表示               | 回全てを選択  | 選択を解除                                           |        |                |       |      |         |                      |
|                    |         | 管理番号 🗘                                          | メーカー   | 機種             | 管理部門  | 購入区分 | 廃棄日     | 最終更新日時               |
| キーワード検索<br>キーワード   |         | 200604-PC                                       | N社     | VALURSTAR      | 営業部   | リース  |         | 2018/06/01 (金) 16:45 |
|                    | B       | 200701-PC                                       | F社     | DESKPOWER      | システム部 | リース  |         | 2018/06/01 (金) 16:50 |
| Q. 検 索             |         | 201004-PR                                       | その他    | レーザープリンタ       | 総務部   | リース  |         | 2010/08/27 (金) 17:40 |
|                    | B       | 201101-PC                                       | F社     | ESPRIMO B531/D | システム部 | リース  |         | 2020/11/25 (水) 17:03 |
| Q、詳細検索             |         | 201102-HDD                                      | その他    | USBハードディスク     | システム部 | 消耗品  |         | 2011/05/20 (金) 14:23 |
| 設定済(検索条件をクリア)      |         | 201103-HDD                                      | その他    | USBハードディスク     | 総務部   | 消耗品  |         | 2011/05/20 (金) 14:24 |
|                    | E       | 201104-HDD                                      | その他    | 外付けハードディスク     | システム部 | 消耗品  |         | 2011/05/20 (金) 14:26 |

### 表示編集画面「新規登録」を初期表示時

| <ul> <li>PC管理台帳 レ</li> <li>× 削 除</li> <li>表示編集画面 新</li> </ul> | ・コード内容表示<br>◆ 戻 る 印<br><sup>1</sup><br><sup>1</sup><br><sup>1</sup> | 刷 医参照作用 | 或 上 PC情報出力   |            | <ul> <li>③ 変更履歴</li> <li>▲前次▶</li> </ul> |  |
|---------------------------------------------------------------|---------------------------------------------------------------------|---------|--------------|------------|------------------------------------------|--|
| ノコード登録者以外<br>自部門で管理してい                                        | は削除できません。<br>るPC情報以外は印刷できま                                          | ません。    |              |            |                                          |  |
| 管理番号                                                          | 201103-HDD                                                          |         |              |            |                                          |  |
| 購入日                                                           | 2011/05/20 (金)                                                      |         | コンピュータ名      | HD0110     |                                          |  |
| メーカー                                                          | その他                                                                 |         | 機種           | USBハードディスク |                                          |  |
| 管理部門                                                          | 総務部                                                                 |         |              |            |                                          |  |
| 付属品                                                           |                                                                     |         |              |            |                                          |  |
| 購入区分                                                          | 消耗品                                                                 |         |              |            |                                          |  |
| PC健康診断結果                                                      | 良好 概ね良好 普通 問題あり                                                     |         |              |            |                                          |  |
| 廃棄日                                                           |                                                                     |         |              |            |                                          |  |
| <修理履歴>                                                        |                                                                     |         |              |            |                                          |  |
| 依頼日                                                           | 内容                                                                  | 金額      | 依頼業者         | 返却日        |                                          |  |
| 登録日時/登録者                                                      |                                                                     |         | 最終更新日時/最終更新者 |            |                                          |  |
| 2011/05/20 (金) 14:24 1中西 義男 2011/05/20 (金) 14:24 1中西 義男       |                                                                     |         |              |            |                                          |  |

## 4-1 操作制限の設定

## ■ データベース「PC 管理台帳」に操作制限の設定をしよう ■

レコード登録者だけが削除ボタンをクリック可能、「管理部門」がログイン部門の場合のみ印刷ボタンをクリック可能にする設定を行います。

 データベース「PC 管理台帳」の操作制限設定画面を起動し、[編集]ボタンをクリックします。 操作制限編集画面が表示されます。

| ↓PC管理台帳 操作制限编集 |                              |  |  |  |  |  |
|----------------|------------------------------|--|--|--|--|--|
|                |                              |  |  |  |  |  |
| / 変更 / キャンセル   |                              |  |  |  |  |  |
| * は必須項目です。     |                              |  |  |  |  |  |
| [編集]ボタン        |                              |  |  |  |  |  |
| 登録者            | □ レコード登録者のみ操作可能にする           |  |  |  |  |  |
| 入力項目           | □入力項目によって制限する                |  |  |  |  |  |
| 表示メッセージ        |                              |  |  |  |  |  |
|                | 操作不可の場合に利用者に表示するメッセージを設定します。 |  |  |  |  |  |
| [削除]ボタン        |                              |  |  |  |  |  |
| 登録者            | □ レコード登録者のみ操作可能にする           |  |  |  |  |  |
| 入力項目           | □入力項目によって制限する                |  |  |  |  |  |
| 表示メッセージ        |                              |  |  |  |  |  |
|                | 撮作不可の場合に利用者に表示するメッセージを設定します。 |  |  |  |  |  |
| [印刷]ボタン        |                              |  |  |  |  |  |
| 登録者            | □ レコード登録者のみ操作可能にする           |  |  |  |  |  |
| 入力項目           | □ 入力項目によって制限する               |  |  |  |  |  |
| 表示メッセージ        |                              |  |  |  |  |  |
|                | 操作不可の場合に利用者に表示するメッセージを設定します。 |  |  |  |  |  |
| [Excel出力]ボタン   |                              |  |  |  |  |  |
| 登録者            | □ レコード登録者のみ操作可能にする           |  |  |  |  |  |
| 入力項目           | □入力項目によって制限する                |  |  |  |  |  |
| 表示メッセージ        |                              |  |  |  |  |  |
|                | 操作不可の場合に利用者に表示するメッセージを設定します。 |  |  |  |  |  |
|                |                              |  |  |  |  |  |

② [削除]ボタン欄で以下の通りに設定します。

| 項目                           |                         | 設定内容                    |  |  |  |  |
|------------------------------|-------------------------|-------------------------|--|--|--|--|
| 登録者                          |                         | 「レコード登録者のみ操作可能にする」にチェック |  |  |  |  |
| 表示メッセージ                      |                         | 「レコード登録者以外は削除できません。」を入力 |  |  |  |  |
| [削除]ボタン                      |                         |                         |  |  |  |  |
| 登録者                          | † ☑ レコード登録者のみ操作可能にする    |                         |  |  |  |  |
| 入力項目                         | 目 □入力項目によって制限する         |                         |  |  |  |  |
| 表示メッセージ                      | yセージ レコード登録者以外は削除できません。 |                         |  |  |  |  |
| 撮作不可の場合に利用者に表示するメッセージを設定します。 |                         |                         |  |  |  |  |

③ [印刷]ボタン欄で以下の通りに設定します。

| 項目   | 設定内容                |  |
|------|---------------------|--|
| 入力項目 | 「入力項目によって制限する」にチェック |  |
| 項目   | 「管理部門」を選択           |  |
| 条件   | 「ログイン部門」にチェック       |  |

|    | 項目                     |                      |                                                                                                    | 設定内容                         |  |  |
|----|------------------------|----------------------|----------------------------------------------------------------------------------------------------|------------------------------|--|--|
|    | ラジオボタン                 |                      |                                                                                                    | 「操作可能にする」を選択                 |  |  |
|    | 表示メッセージ                |                      |                                                                                                    | 「自部門で管理しているPC情報以外は印刷できま      |  |  |
| _  |                        |                      |                                                                                                    | せん。」を入力                      |  |  |
| [Ĕ | [印刷]ボタン                |                      |                                                                                                    |                              |  |  |
|    | 登録者 □ レコード登録者のみ操作可能にする |                      |                                                                                                    |                              |  |  |
|    | 入力項目 27 入力項目によって制限する   |                      |                                                                                                    |                              |  |  |
|    |                        | 項目 *                 | 管理部門                                                                                                    |                              |  |  |
|    |                        | <b>条件 *</b><br>●操作可能 | <ul> <li>□ ログイン部門<br/>または</li> <li>■検索して指定</li> <li></li> <li></li> <li></li> <li>○ 配下部門を含む</li> <li></li> <li></li></ul> | <u>まい&gt;</u><br>う<br>可にする   |  |  |
|    | 表示メッセージ                | 自部門で管<br>操作不可の場      | 理しているPC情報<br>合に利用者に表示す                                                                                                    | 以外は印刷できません。<br>るメッセージを設定します。 |  |  |

④ [変更]ボタンをクリックします。

# ■ 表示編集画面「新規登録」で操作制限設定を有効にしよう ■

上で設定した操作制限設定が表示編集画面「新規登録」で有効になるように設定を行います。

① データベース「PC 管理台帳」の表示編集画面「新規登録」の編集画面を起動し、[操作制限 を有効にする]にチェックを入れます。

| ↓PC管理台帳 表示編集画面編集              |                                                  |           |        |  |  |  |  |  |
|-------------------------------|--------------------------------------------------|-----------|--------|--|--|--|--|--|
| 夕 変 更 × 削 除 → キャンセル → レイアウト編集 |                                                  |           |        |  |  |  |  |  |
| * は必須項目です。                    |                                                  |           |        |  |  |  |  |  |
| 表示編集画面名 *                     | 新規登録                                             |           |        |  |  |  |  |  |
| アクセス権限情報                      | ■権限を設定                                           |           |        |  |  |  |  |  |
|                               | 会社                                               | 設定範囲      | 権限     |  |  |  |  |  |
|                               | フレンド商事                                           | 部門(システム部) | 参照・編集可 |  |  |  |  |  |
|                               | 全会社                                              |           | 参照可    |  |  |  |  |  |
| 使用方法                          | ☑新規登録に使用する<br>□編集時に使用する<br>どちらかまたは双方をチェックしてください。 |           |        |  |  |  |  |  |
| 操作制限                          | ☑操作制限を有効にする<br>「その他設定:操作制限設定」を有効にする場合チェックしてください。 |           |        |  |  |  |  |  |
| 使用区分                          | ●使用する ○使用しない                                     |           |        |  |  |  |  |  |
| 表示頂日制御                        | ロスカレた値によって頂日の                                    | 長元を判御する   |        |  |  |  |  |  |

② [変更]ボタンをクリックします。